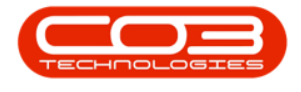

# **SALES**

## **QUOTES - ACCEPTED**

**Ribbon Access:** Sales > Quotes

| ٢      | Ŧ        |                   |             |           |        |           | BPO: Ver | sion 2.4.  | 0.11 - Exar | nple Company  |             |       |         |           | _         | x      |
|--------|----------|-------------------|-------------|-----------|--------|-----------|----------|------------|-------------|---------------|-------------|-------|---------|-----------|-----------|--------|
| - 🔹    | Equ      | pment / Locations | Contract    | Finance / | HR     | Inventory | Mainte   | enance / I | Projects    | Manufacturing | Procurement | Sales | Service | Reporting | Utilities |        |
| Custor |          | ices Templates    | Commercials | POSLite   |        | Orders    |          | Credit     | Statement   |               |             |       |         |           |           |        |
| Custo  | nera der | nees remplates    | commercials | POSILIC   | Quotes | orders    | 11VOICE5 | Notes      | Run         |               |             |       |         |           |           |        |
|        |          | Master            | 4           |           |        | Proce     | essing   |            |             |               |             |       |         |           |           | $\sim$ |

- 1. The *Sales Quotes* listing screen will display.
- 2. Select the *Site* where the quote was created.
  - The example has *Durban* selected.
- 3. Sales Quotes can only be *Accepted* in the New Quote status.
  - Ensure the *Status* is set to *New Quote*.
- 4. Click on the *row* of the Quote you wish to convert to accepted.
- 5. Click on *Accepted*.

Short cut key: *Right click* to display the *All groups* menu list. Click on *Accepted*.

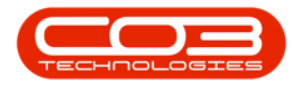

| <b>7</b> |            |             | 1               |                |            | Sales Qu  | otes - BPO: | /ersion 2  | .4.0.11    | - Example | e Company  |            |                   |                | (           |              |
|----------|------------|-------------|-----------------|----------------|------------|-----------|-------------|------------|------------|-----------|------------|------------|-------------------|----------------|-------------|--------------|
|          | Home       | Equipment   | Locations Con   | ntract Fin     | nance / HR | Invent    | ory Mainte  | mance / Pr | ojects     | Manufac   | turing Pro | ocurement  | Sales Service     | Reporting      | L®I -       | 8            |
| 4        |            | ¥ =         | 6               |                | x          | à         |             | <u> </u>   | <b>5</b> 2 | 50        |            | Durt       | an 🔻              | 422            |             |              |
| Add      | Edit I     | Delete View | Ecoward         | Accepted       | Pajacted   | Convert   | Clone       | Print E    |            | Savelave  | wit Worker |            |                   | Pafrash        |             |              |
| Auu      | Lun        |             | T OF Ward       | Accepted       | Rejected   | Order     | Quote       | Philit La  | Apor c     | Save Laye |            | New New    | Quote •           | Kellean        |             |              |
|          | Maintai    | in 🤨        | A Navigati A    |                | Proces     | s         | 4           | Print      | 4          | F         | Format     | 1          | Current           | 3              |             |              |
| A a col  |            |             |                 |                |            |           |             |            |            |           | 2          |            |                   |                |             |              |
| QuoteR   | Deference  | CurtomerO   | da OuctomarNar  |                | QueteDe    | ecription | QuoteValue  | Currence   | Evel       | ancePate  | TayDate    | QuoteDa    | SalacmanNama      | Commente       | QuoteStatur | Ctat         |
|          | Nerer ence |             |                 | lic            | Quotebe    | scription | Quotevalue  | alle       | - LAUI     | angenate  |            | Quoteba =  | Jaicsmanname      | alle           | Quotestatus | Jan Contract |
| OTOOO    | 0045       | DOMODOL     | Darah Dura with | h Crimeres     | - Mar      |           | 14 000 12   | 740        |            | 1.00      | 14.00      | 00/05/2015 | Diana Du Taik     |                | NI.         |              |
| OTODO    | 0045       | OFF001      | Office Supplie  | as I Inlimited | Machino    | netalla   | 30 120 04   | 2MR        |            | 1.00      | 14.00      | 19/10/2015 | Belinda Sharm     | test comment   | N           | ~            |
| Q10000   | 0064       | HOP001      | Hope Works      | (Pby) 1 td     | TEST       | natalia   | 459.04      | 7AD        |            | 1.00      | 14.00      | 12/11/2015 | Jerry View        | test connert   | N           | 4            |
| 010000   | 0067       | DEP001      | Dertop / Tech   |                | tect       |           | 570.00      | 740        |            | 1.00      | 14.00      | 22/11/2015 | Belinda Charm     | test another c | N           | ~            |
| 070000   | 0007       | HOP001      | Hope Works      | (Pby) Ltd      | test       |           | 171.00      | 740        |            | 1.00      | 14.00      | 27/05/2016 | Deliriua Sriariti |                | N           | ~            |
| 070000   | 0230       | APP0001     | Apple Juice I   | (+ (y) L (u)   | Convoft    | Jaw 123   | 4 597 20    | 740        |            | 1.00      | 15.00      | 21/09/2016 | Rianca Du Toit    | Test custom r  | N           | ~            |
| 070000   | 0242       | APP0001     | Apple Juice I   | nc             | Copy of    | 0004.0    | 4 597 20    | 740        |            | 1.00      | 15.00      | 21/09/2016 | Bianca Du Toit    | Test custom r  | N           | ^            |
| OT0000   | 0080       | YES001      | Young Electri   | c              | New123     |           | 567.23      | ZAR        |            | 1.00      | 14.00      | 21/09/2016 | Bianca Du Toit    | Test custom r  | N           | Δ            |
| OT0000   | 0081       | ERN0001     | Ernser, White   | e and Gove     | Basic mad  | hine in   | 4,745,59    | ZAR        |            | 1.00      | 14.00      | 04/10/2016 | Bianca Du Toit    | SP 19 19 machi | N           | 4            |
| OT0000   | 0086       | APP0001     | Apple Juice It  | nc             | iouvhki    |           | 8,347,60    | ZAR        |            | 1.00      | 14.00      | 01/11/2016 | Belinda Sharm     |                | N           | A            |
| OT0000   | 0087       | BET0001     | Betties Summ    | ner Shop at    | test       |           | 599.26      | ZAR        |            | 1.00      | 14.00      | 01/11/2016 | Belinda Sharm     |                | N           | A            |
| OT0000   | 0084       | DER001      | Derton / Tech   | nologies       | test editi | na auo    | 1,747,48    | ZAR        |            | 1.00      | 14.00      | 01/11/2016 | Bianca Du Toit    | edit on custom | . N         | A            |
| OT0000   | 0085       | DER001      | Derton / Tech   | nologies       | edit quot  | e with    | 2,183,96    | ZAR        |            | 1.00      | 14.00      | 01/11/2016 | Bianca Du Toit    | test           | N           | A            |
| QT0000   | 0089       | HOP001      | Hope Works      | (Pty) Ltd      | 1234       |           | 40,370.28   | ZAR        |            | 1.00      | 14.00      | 02/11/2016 | Bianca Du Toit    |                | N           | A            |
| QT0000   | 0088       | HOP001      | Hope Works      | (Pty) Ltd      |            |           | 1,112.00    | ZAR        |            | 1.00      | 14.00      | 02/11/2016 | Bianca Du Toit    |                | N           | A            |
| QT0000   | 0093       | PAN001      | Panda Copier    | s              |            |           | 550.00      | USD        |            | 10.00     | 14.00      | 03/11/2016 | Bianca Du Toit    |                | N           | A            |
| QT0000   | 0090       | HOP001      | Hope Works      | (Pty) Ltd      |            |           | 91,651.06   | ZAR        |            | 1.00      | 14.00      | 03/11/2016 | Bianca Du Toit    |                | N           | А            |
| QT0000   | 0095       | PAN001      | Panda Copier    | rs             |            |           | 800.00      | USD        |            | 10.00     | 14.00      | 04/11/2016 | Bianca Du Toit    |                | N           | Α            |
| QT0000   | 0094       | PAN001      | Panda Copier    | rs             |            |           | 0.00        | USD        |            | 10.00     | 14.00      | 04/11/2016 | Bianca Du Toit    |                | N           | Α            |
| QT0000   | 0096       | BOT0001     | Bothas Netwo    | orking inc     |            |           | 525.66      | USD        |            | 10.00     | 14.00      | 10/11/2016 | Bianca Du Toit    | Test           | N           | А            |
| QT0000   | 0097       | BOT0001     | Bothas Netwo    | orking inc     | test       |           | 60.01       | USD        |            | 10.00     | 14.00      | 10/11/2016 | Bianca Du Toit    |                | N           | Α            |
| OTOOO    | 0000       | 1000004     | 11 141l         | me Area        | 0700000    | 00        | 4 170 40    | 1100       |            | 10.00     | 14.00      | 00/00/0017 | 2                 |                | NI.         |              |

- 6. When you receive the *Input Validation* message to confirm;
  - Are you sure you want to update this quote, no. QT [quote number] to be Accepted? Answer 'Yes' to mark it as Accepted.
- 7. Click on **Yes**, if you are certain about your selection.
  - Clicking on *No* will ignore the request and to leave the Quote in the New Quote status.

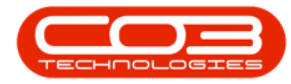

|         |           |                 |                      |              | 58           | ales Quo  | tes - BPO: V  | ersion 2.4  | 1.0.11 | - Example   | Company      |            |                                  |                |             |       |
|---------|-----------|-----------------|----------------------|--------------|--------------|-----------|---------------|-------------|--------|-------------|--------------|------------|----------------------------------|----------------|-------------|-------|
|         | Home      | Equipment / Loo | cations Contrac      | t Fina       | ance / HR.   | Invento   | ry Mainte     | nance / Pro | jects  | Manufac     | turing Pro   | ocurement  | Sales Service                    | Reporting I    | .ei –       | 8     |
|         |           |                 | 6                    | $\checkmark$ | 8            | à         |               | <u>_</u>    | A      | SI          |              | Du         | rban 🔻                           | 42             |             |       |
| Add     | Edit Dale | ata Viaw        | Ecoward Ar           | cented       | Paiacted I   | Convert   | Clone         | Drint Ev    |        | Savelave    | wit Worker   | acae       |                                  | Defrech        |             |       |
| Add     | cuit Dele | ete view        | PUTWARU AL           | cepteu       | Rejected     | Order     | Quote         | Print EX    | DOLL   | Save Layo   | ut worksp    | Ner Ner    | w Quote 🔻                        | Kellesh        |             |       |
|         | Maintain  | 4               | Navigati             |              | Process      |           | 4             | Print       | 4      | F           | ormat        |            | Current                          | 4              |             |       |
|         |           |                 |                      |              |              |           |               |             |        |             |              |            |                                  |                |             |       |
| OuoteRe | eference  | CustomerCode    | CustomerName         |              | OuoteDesc    | ription   | OuoteValue    | Currency    | Excha  | angeRate    | TaxRate      | OuoteDa    | <ul> <li>SalesmanName</li> </ul> | Comments       | OuoteStatus | Statu |
|         |           |                 |                      |              | 10c          | - and -   | =             | n C         | =      | angertate.  | =            | =          |                                  | * <b>C</b>     | R. C.       |       |
| OT0000  | 045       | DON0001         | Dont Run with Sci    | icenre       | test         |           | 14 086 13     | 748         |        | 1.00        | 14.00        | 08/05/2015 | Bianca Du Toit                   |                | N           | 4     |
| OT0000  | 061       | OFF001          | Office Supplies Ur   | nlimited     | Machine in   | stalla    | 30,129,04     | ZAR         |        | 1.00        | 14.00        | 19/10/2015 | Belinda Sharm                    | test comment   | N           | A     |
| OT0000  | 064       | HOP001          | Hope Works (Ptv)     | ) Ltd        | TEST         |           | 458.85        | ZAR         |        | 1.00        | 14.00        | 12/11/2015 | Jerry View                       | test another c | N           | A     |
| QT0000  | 067       | DER001          | Derton / Technolo    | ogies        | test         |           | 570.00        | ZAR         |        | 1.00        | 14.00        | 23/11/2015 | Belinda Sharm                    |                | N           | A     |
| QT0000  | 070       | HOP001          | Hope Works (Pty)     | ) Ltd        |              |           | 171.00        | ZAR         |        | 1.00        | 14.00        | 27/05/2016 |                                  |                | N           | A     |
| QT0000  | 230       | APP0001         | Apple Juice Inc      |              | Copy of Ne   | ew 123    | 4,597.20      | ZAR         |        | 1.00        | 15.00        | 21/09/2016 | Bianca Du Toit                   | Test custom r  | N           | A     |
| QT0000  | 242       | APP0001         | Apple Juice Inc      | Inni         | t Validation |           |               |             | 6      |             |              | 16         | Bianca Du Toit                   | Test custom r  | N           | A     |
| QT0000  | 080       | YES001          | Young Electric       | mpe          | it vanuation |           |               |             | 0      |             |              | 16         | Bianca Du Toit                   | Test custom r  | N           | A     |
| QT0000  | 081       | ERN0001         | Ernser, White and    | d C          | _            |           |               | Ľ           |        |             |              | 16         | Bianca Du Toit                   | SP 19 19 machi | N           | Α     |
| QT0000  | 086       | APP0001         | Apple Juice Inc      |              | 2 Are y      | ou sure   | you want to   | update th   | is quo | te, no. QT( | 0000230 to t | De 16      | Belinda Sharm                    |                | N           | A     |
| QT0000  | 087       | BET0001         | Betties Summer S     | ha           | Ansv         | ver 'Yes' | to mark it as | Accepted    |        |             |              | 16         | Belinda Sharm                    |                | N           | Α     |
| QT0000  | 084       | DER001          | Derton / Technolo    | ogi          |              |           |               |             |        |             |              | 16         | Bianca Du Toit                   | edit on custom | N           | Α     |
| QT0000  | 085       | DER001          | Derton / Technolo    | ogi          |              |           |               |             |        |             |              | 16         | Bianca Du Toit                   | test           | N           | Α     |
| QT0000  | 089       | HOP001          | Hope Works (Pty)     | ) L'         | 7            |           |               | <b>⊳</b> [  | 2      | es          | No           | 16         | Bianca Du Toit                   |                | N           | Α     |
| QT0000  | 088       | HOP001          | Hope Works (Pty)     | ) Ltu        |              |           | 1,112.00      | ZAR         |        | 1.00        | 14.00        | 02/11/2016 | Bianca Du Toit                   |                | N           | Α     |
| QT0000  | 093       | PAN001          | Panda Copiers        |              |              |           | 550.00        | USD         |        | 10.00       | 14.00        | 03/11/2016 | Bianca Du Toit                   |                | N           | Α     |
| QT0000  | 090       | HOP001          | Hope Works (Pty)     | ) Ltd        |              |           | 91,651.06     | ZAR         |        | 1.00        | 14.00        | 03/11/2016 | Bianca Du Toit                   |                | N           | Α     |
| QT0000  | 095       | PAN001          | Panda Copiers        |              |              |           | 800.00        | USD         |        | 10.00       | 14.00        | 04/11/2016 | Bianca Du Toit                   |                | N           | Α     |
| QT0000  | 094       | PAN001          | Panda Copiers        |              |              |           | 0.00          | USD         |        | 10.00       | 14.00        | 04/11/2016 | Bianca Du Toit                   |                | N           | Α     |
| QT0000  | 096       | BOT0001         | Bothas Networkin     | ng inc       |              |           | 525.66        | USD         |        | 10.00       | 14.00        | 10/11/2016 | Bianca Du Toit                   | Test           | Ν           | Α     |
| QT0000  | 097       | BOT0001         | Bothas Networkin     | ng inc       | test         |           | 60.01         | USD         |        | 10.00       | 14.00        | 10/11/2016 | Bianca Du Toit                   |                | N           | Α     |
|         | 000       | 100001          | Hanna Mandan Pris. A | h i aul      | OTOGOOOO     | 0         | 4 170 40      | LICD        |        | 10.00       | 14.00        | 00/00/2017 | A. data an ideas of              |                | N.          |       |

#### VIEW QUOTE IN ACCEPTED STATUS

1. You will return to the *Sales Quotes* listing screen.

Note that the quote that has been Accepted will no longer be available in the *New Quote* Status list.

- 2. Change the *Status* by clicking on the drop-down *arrow* to display the Status drop-down list.
- 3. Click on *Customer Accepted Quote*.

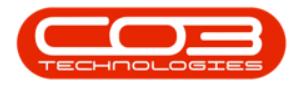

|     | ₹<br>Home     | Equipment /Loc | 1<br>cations Contract Fin | Sales Qu         | otes - BPO: V  | ersion 2.4 | iects Manufac | e Company  | ocurement        | Sales Service              | Reporting    | -         | -     |
|-----|---------------|----------------|---------------------------|------------------|----------------|------------|---------------|------------|------------------|----------------------------|--------------|-----------|-------|
| Add | Edit De       | elete View     | Forward Accepted          | Rejected Convert | Clone<br>Quote | Print Exp  | port Save Lay | out Worksp | Dur<br>haces Cus | ban 👻                      | Refresh      |           | 2     |
|     | Maintain      | 4              | Navigati ,                | Process          | 4              | Print      |               | Format     | Stat             | tus 🗰 StatusDes            | ic .         | 1         |       |
|     |               |                |                           |                  |                |            | 3             |            | L                | Salesman Re                | leased Quote | 1º        |       |
| 0   | JoteReference | CustomerCode   | CustomerName              | OuoteDescription | OuoteValue     | Currency   | ExchangeRate  | TaxRate    | P<br>OuoteDa D   | Manager App<br>Manager Dec | dined Quote  | oteStatus | Stat. |
|     | c             | 10c            | × <b>O</b> :              | A D C            | -              | n 🗖 c      | -             | -          | - A              | Customer Ac                | cepted Quote | c         |       |
| Q   | T0000046      | DON0001        | Dont Run with Scissors    | test             | 19,726.54      | ZAR        | 1.00          | 14.00      | 08/05/2 I        | Invoiced Que               | ected Quote  |           | A     |
| Q   | T0000055      | HOP001         | Hope Works (Pty) Ltd      | test             | 4,503.00       | ZAR        | 1.00          | 14.00      | 04/09/2 ×        |                            |              | 11.       | A     |
| Q   | T0000065      | HOP001         | Hope Works (Pty) Ltd      | test             | 549.12         | ZAR        | 1.00          | 14.00      | 12/11/2015       | Bianca Du Toit             | test         | A         | Α     |
| Q   | T0000069      | HOP001         | Hope Works (Pty) Ltd      | OR 589           | 20,978.85      | ZAR        | 1.00          | 14.00      | 18/04/2016       | Bianca Du Toit             |              | A         | Α     |
| Q   | T0000072      | CUS001         | Cash Sales Account        |                  | 481.60         | ZAR        | 1.00          | 14.00      | 02/06/2016       | Bianca Du Toit             |              | A         | Α     |
| Q   | T0000071      | DER001         | Derton / Technologies     | 9876             | 88,263.56      | ZAR        | 1.00          | 14.00      | 02/06/2016       | Bianca Du Toit             |              | A         | Α     |
| Q   | T0000073      | HOP001         | Hope Works (Pty) Ltd      | test             | 285.00         | ZAR        | 1.00          | 14.00      | 09/06/2016       | Bianca Du Toit             |              | A         | Α     |
| Q   | T0000074      | BIG0001        | Big Bargains              | 1234             | 570.00         | ZAR        | 1.00          | 14.00      | 08/08/2016       | Bianca Du Toit             | 1234         | A         | Α     |
| Q   | T0000077      | BET0001        | Betties Summer Shop at    |                  | 581.96         | ZAR        | 1.00          | 14.00      | 01/09/2016       | Bianca Du Toit             |              | A         | Α     |
| Q   | T0000078      | BIG0001        | Big Bargains              | test             | 481.60         | ZAR        | 1.00          | 14.00      | 05/09/2016       | Bianca Du Toit             | test         | A         | Α     |
| Q   | T0000104      | HOP001         | Hope Works (Pty) Ltd      | stdm             | 114.00         | ZAR        | 1.00          | 14.00      | 17/02/2017       | Judith Mudzengi            |              | A         | Α     |
| Q   | T0000132      | HOP001         | Hope Works (Pty) Ltd      | Call - Labour    | 392.16         | ZAR        | 1.00          | 14.00      | 25/05/2017       | Bianca Du Toit             |              | A         | Α     |
| Q   | T0000141      | HOP001         | Hope Works (Pty) Ltd      | Quotes - WO      | 493.62         | ZAR        | 1.00          | 14.00      | 25/05/2017       | Bianca Du Toit             |              | A         | Α     |
| Q   | T0000131      | HOP001         | Hope Works (Pty) Ltd      | Quote - Calls    | 10,936.02      | ZAR        | 1.00          | 14.00      | 25/05/2017       | Bianca Du Toit             |              | A         | Α     |
| Q   | T0000198      | APP0001        | Apple Juice Inc           | test             | 4,254.48       | ZAR        | 1.00          | 14.00      | 06/11/2017       | Bianca Du Toit             |              | A         | Α     |
| Q   | 10000209      | HOP001         | Hope Works (Pty) Ltd      | test             | 600.36         | ZAR        | 1.00          | 14.00      | 16/02/2018       | Bianca Du Toit             | test         | A         | A     |
| Q   | 10000227      | HEA0001        | Healing Hands             | test             | 0.00           | ZAR        | 1.00          | 15.00      | 22/06/2018       | Bianca Du Toit             |              | A         | A     |
| Q   | 10000254      | HOP001         | Hope Works (Pty) Ltd      | 1234             | 9,489.00       | ZAR        | 1.00          | 15.00      | 25/07/2019       | Bianca Du Toit             |              | A         | A     |
| Q   | 10000288      | OFF001         | Office Supplies Unlimited |                  | 14,317.50      | ZAR        | 1.00          | 15.00      | 17/04/2020       | Sne Ndwalane               | test email   | A         | A     |
| Q   | T0000304      | HOP001         | Hope Works (Pty) Ltd      | Test Marc 03 Fr  | 3,450.00       | ZAR        | 1.00          | 15.00      | 10/07/2020       | Abigail Milne              |              | A         | A     |

 The *Sales Quotes* listing screen will be filtered using the *Customer Accepted* Status selection.

#### **PROCESS ACTION BUTTONS**

- 5. From this screen you can choose to;
  - <u>Reject</u> the Quote,
  - Convert to Order,
  - <u>Clone Quote</u>, or
  - Print a Quote

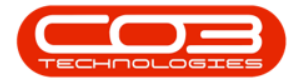

| Home           | Equipment / Lo | cations Contract Fin      | ance / HR | Inventory | Mainte   | enance / Projects | Manufacturin | g Pr   | ocurement  | Sales Service  | Reporting  | Utilities | _ d          |
|----------------|----------------|---------------------------|-----------|-----------|----------|-------------------|--------------|--------|------------|----------------|------------|-----------|--------------|
| Add Edit D     | elete View     | Forward Accepted          | Rejected  | Convert C | one      | Print Export      | Save Layout  | Worksp | Durt       | tomer Ac 🔻     | Befresh    |           |              |
|                |                |                           |           |           |          |                   | _            |        | -          |                |            | 4         |              |
| Maintair       | 4              | Navigati 🦼                | Pro       | 0         |          | 0                 |              |        | . (?)      | Current        | 4          | -         |              |
|                |                |                           |           | <b>C</b>  |          | n                 |              |        |            |                |            |           |              |
| QuoteReference | CustomerCode   | CustomerName              | Quote     | -         |          |                   | _            |        |            | SalesmanName   | Comments   | QuoteStat | tus Status   |
| 10c            | REC            | * <b>0</b> ¢              | -0        | Rejecte   | d (      | Convert           | Clone        |        | Print      | * <b>0</b> ¢   | RBC        | 8 🛛 C     | * <b>0</b> ¢ |
| QT0000046      | DON0001        | Dont Run with Scissors    | test      |           |          | Order             | Ouote        |        |            | Bianca Du Toit | test       | A         | A            |
| QT0000069      | HOP001         | Hope Works (Pty) Ltd      | OR 585    | 6         | 0,570.05 | LAN               | 1.00         | 11.00  | 10/01/2010 | Bianca Du Toit |            | A         | A            |
| QT0000209      | HOP001         | Hope Works (Pty) Ltd      | test      |           | 600.36   | ZAR               | 1.00         | 14.00  | 16/02/2018 | Bianca Du Toit | test       | A         | A            |
| QT0000132      | HOP001         | Hope Works (Pty) Ltd      | Call - La | bour      | 392.16   | ZAR               | 1.00         | 14.00  | 25/05/2017 | Bianca Du Toit |            | A         | A            |
| QT0000072      | CUS001         | Cash Sales Account        |           |           | 481.60   | ZAR               | 1.00         | 14.00  | 02/06/2016 | Bianca Du Toit |            | A         | A            |
| QT0000078      | BIG0001        | Big Bargains              | test      |           | 481.60   | ZAR               | 1.00         | 14.00  | 05/09/2016 | Bianca Du Toit | test       | A         | A            |
| QT0000055      | HOP001         | Hope Works (Pty) Ltd      | test      |           | 4,503.00 | ZAR               | 1.00         | 14.00  | 04/09/2015 | Belinda Sharm  |            | Α         | Α            |
| QT0000304      | HOP001         | Hope Works (Pty) Ltd      | Test Ma   | rc 03 Fr  | 3,450.00 | ZAR               | 1.00         | 15.00  | 10/07/2020 | Abigail Milne  |            | A         | A            |
| QT0000198      | APP0001        | Apple Juice Inc           | test      |           | 4,254.48 | ZAR               | 1.00         | 14.00  | 06/11/2017 | Bianca Du Toit |            | A         | A            |
| QT0000141      | HOP001         | Hope Works (Pty) Ltd      | Quotes    | - WO      | 493.62   | ZAR               | 1.00         | 14.00  | 25/05/2017 | Bianca Du Toit |            | Α         | A            |
| QT0000227      | HEA0001        | Healing Hands             | test      |           | 0.00     | ZAR               | 1.00         | 15.00  | 22/06/2018 | Bianca Du Toit |            | A         | A            |
| QT0000104      | HOP001         | Hope Works (Pty) Ltd      | stdm      |           | 114.00   | ZAR               | 1.00         | 14.00  | 17/02/2017 | Judith Mudzeng | í          | Α         | Α            |
| QT0000288      | OFF001         | Office Supplies Unlimited |           | 1         | 4,317.50 | ZAR               | 1.00         | 15.00  | 17/04/2020 | Sne Ndwalane   | test email | A         | A            |
| QT000065       | HOP001         | Hope Works (Pty) Ltd      | test      |           | 549.12   | ZAR               | 1.00         | 14.00  | 12/11/2015 | Bianca Du Toit | test       | A         | A            |
| QT0000073      | HOP001         | Hope Works (Pty) Ltd      | test      |           | 285.00   | ZAR               | 1.00         | 14.00  | 09/06/2016 | Bianca Du Toit |            | A         | A            |
| QT0000254      | HOP001         | Hope Works (Pty) Ltd      | 1234      |           | 9,489.00 | ZAR               | 1.00         | 15.00  | 25/07/2019 | Bianca Du Toit |            | A         | A            |
| QT0000071      | DER001         | Derton / Technologies     | 9876      | 8         | 8,263.56 | ZAR               | 1.00         | 14.00  | 02/06/2016 | Bianca Du Toit |            | Α         | A            |
| QT0000077      | BET0001        | Betties Summer Shop at    |           |           | 581.96   | ZAR               | 1.00         | 14.00  | 01/09/2016 | Bianca Du Toit |            | Α         | A            |
|                | BIG0001        | Big Bargains              | 1234      |           | 570.00   | ZAR               | 1.00         | 14.00  | 08/08/2016 | Bianca Du Toit | 1234       | Α         | A            |
| QT0000074      |                |                           |           |           | 0 036 02 | 740               | 1.00         | 14 00  | 25/05/2017 | Bianca Du Toit |            | ٨         | Δ            |

#### MNU.062.009

Help v2.5.0.14 - Pg 5 - Printed: 25/06/2024

CO3 Technologies (Pty) Ltd © Company Confidential